## オンライン参加申込方法

|     | 手順                                                             | 表示画面                                                                                 |
|-----|----------------------------------------------------------------|--------------------------------------------------------------------------------------|
| 1   | 福井大学ホームページ最下部にある「学生ポータル [学内者<br>専用]」をクリック                      | <b>ビータル</b> [学内者専用]                                                                  |
| 2   | 統一認証 ID とパスワードを入力し、「認証」をクリックし<br>ログインする                        |                                                                                      |
| 3   | リンクメニュー内の「福井大学アンケート」をクリック                                      |                                                                                      |
| 4   | 「教材一覧」の中の「【+++】短期海外研修プログラム・<br>オンライン参加申込書(国際課)」をクリック           |                                                                                      |
| (5) | 「教材実行」の「開始」をクリック                                               |                                                                                      |
| 6   | 「開始」をクリック                                                      |                                                                                      |
| 6   | 全ての項目を記入し、 <b>終了する前にページ最上部右側の「印</b><br><b>刷」をクリックし、両面印刷</b> する | 白刷                                                                                   |
| Ø   | 印刷後にページ最下部の「終了」をクリック<br>※記入漏れがあると、注意画面が表示されるため、「戻る」<br>で確認する   | <ul> <li>【注意】終了ボタンを押す前に、画</li> <li>了解しました</li> <li>終了</li> <li>しおりをつけて閉じる</li> </ul> |
| 8   | 「登録は完了しました。ご協力ありがとうございました!」<br>という画面が出たら無事申込み完了!               |                                                                                      |
| 9   | 印刷したオンライン参加申込書は、その他の必要提出書類と<br>合わせて国際課に提出                      |                                                                                      |

・文京/敦賀 : 国際課(大学会館 1F)

・松 岡:国際課(管理棟 1F 松岡キャンパス学務課内)